## <u>Cómo configurar el IHSS EVV Mobile App en Teléfonos</u> <u>Android</u>

1. Para instalar la aplicación *IHSS EVV Mobile App*, abra la aplicación *Google Play Store*.

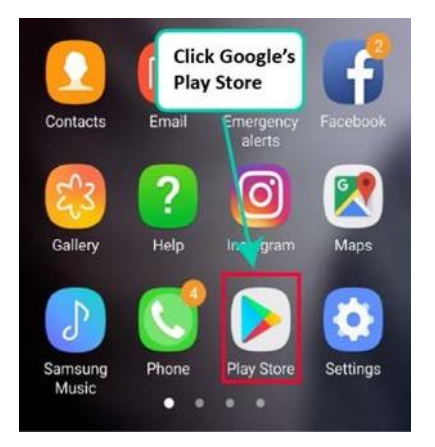

2. Busque la aplicación IHSS EVV Mobile App.

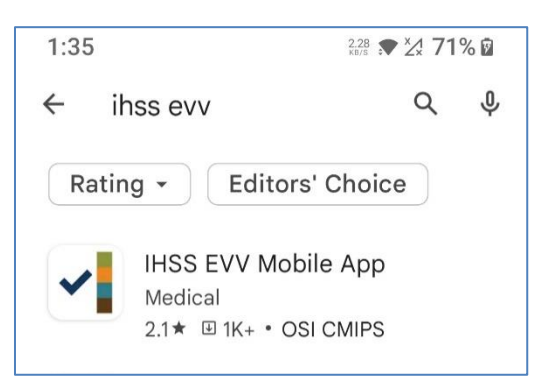

3. Seleccione IHSS EVV Mobile App y presione el botón (Instalar).

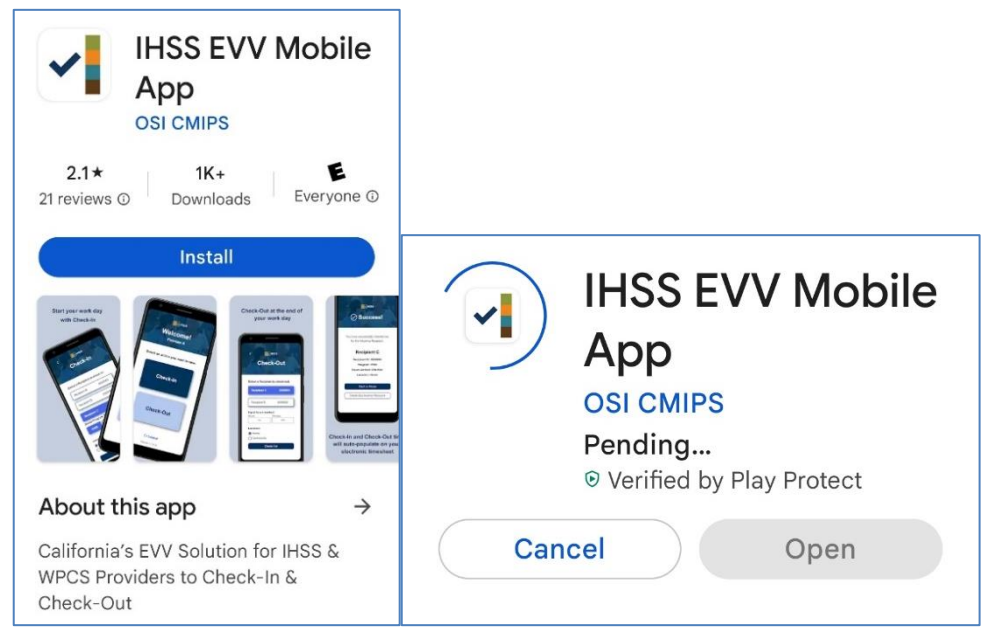

LA County/IHSS Program Rev 07/23 SPANISH

4. Una vez instalada, presione Abrir.

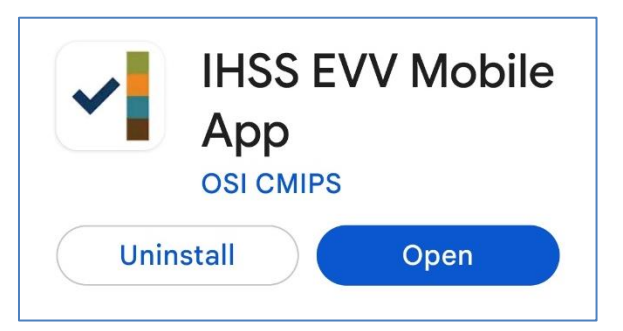

5. Aparecerá la pantalla de bienvenida.

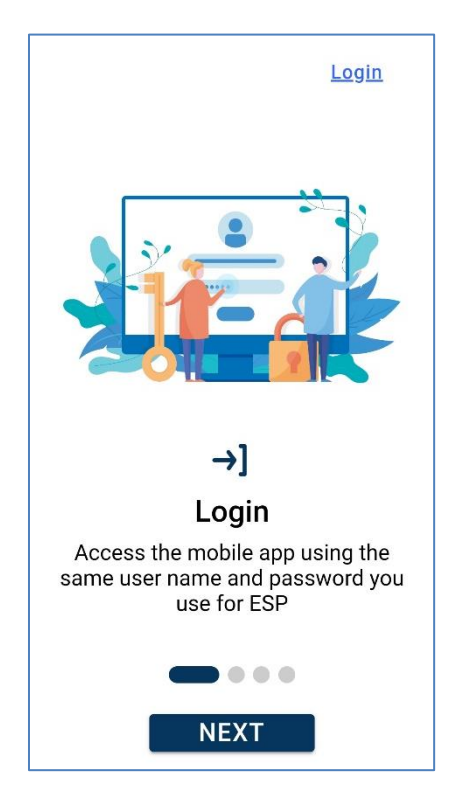

6. Ahora puede iniciar la sesión con su nombre de usuario y contraseña del Portal de Servicios Electrónicos (ESP).

| IHSS<br>IHOME SUPPORTIVE SERVICES<br>ELECTRONIC SERVICES PORTAL |
|-----------------------------------------------------------------|
| Login with Your IHSS Account                                    |
| User Name User Name is case sensitive                           |
| Remember Me                                                     |
| Password                                                        |
| Password is case sensitive                                      |
|                                                                 |
| Show Password                                                   |
| Forgot User Name or Password? [7]                               |
| Privacy and Terms                                               |
| Login                                                           |